## Send a text message with Keap Business Line **•**

This article applies to:

## Create a new text message

- 1. Tap the + button
- 2. Tap Send a text
- 3. Type the name of a contact and tap to select them
- 4. Add up to two additional contacts to start a group message Note: Group messages are limited to you and three contacts. Group messages will not be displayed in the Messages tab of Keap when you login through a web browser.
- 5. Type your message
- 6. Tap Send

## Send a text from the contact record

- 1. Navigate to a contact record
- 2. Tap the Text button
- 3. Type your message
- 4. Tap Send